## QLIK INSIGHT BOT – BACKUP & RESTORE

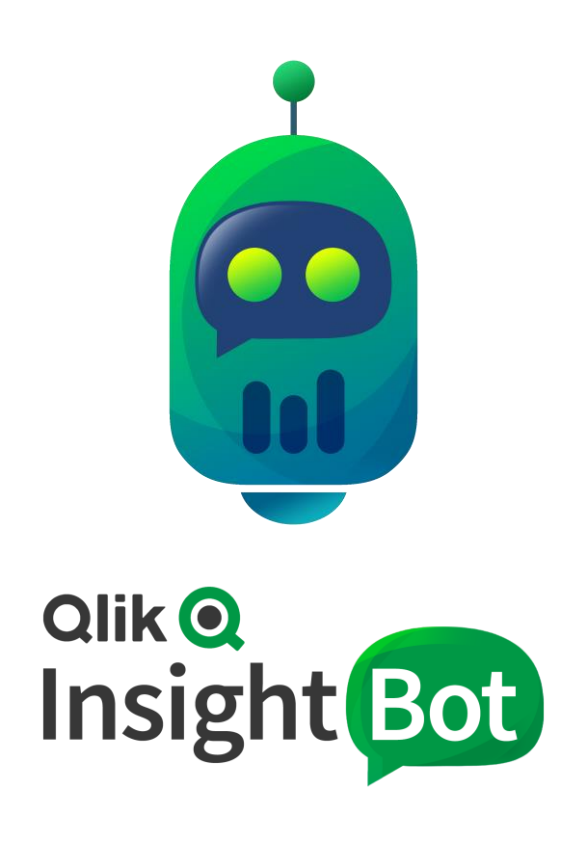

Qlik Insight Bot™ November 2019 Copyright 2017-2019, QlikTech International AB. All rights reserved.

## Contents

| Backup                                                        | 2 |
|---------------------------------------------------------------|---|
| nstall, Restore and Configure all Qlik Insight Bot Components | 5 |

## Backup

Perform the below steps to take the backup of Qlik Insight Bot.

- 1. Take the backup of metadata of all deployed application from the Qlik Insight Bot portal as described in the Qlik Insight Bot Portal guide.
- 2. Download list of users from the Qlik Insight Bot portal as described in the Qlik Insight Bot Portal guide.
- 3. Open IIS Manager and stop below listed sites.
  - a. engineservice
  - b. managementservice
  - c. nlpservice
  - d. portal

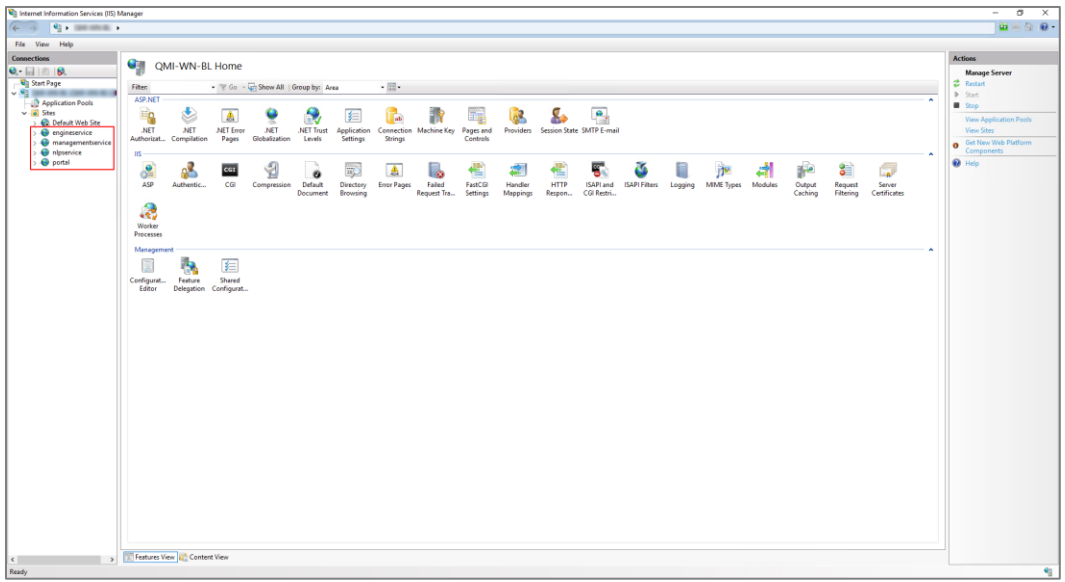

4. Open Windows Service and stop all Qlik Insight Bot services.

| r Help                                  |                                                                                     |                                                                                                    |                                                                                                    |                                                                                                    |                                                                                                    |
|-----------------------------------------|-------------------------------------------------------------------------------------|----------------------------------------------------------------------------------------------------|----------------------------------------------------------------------------------------------------|----------------------------------------------------------------------------------------------------|----------------------------------------------------------------------------------------------------|
| 🛓 🖬 🗊 🕨 🖬 🖬 🗗                           |                                                                                     |                                                                                                    |                                                                                                    |                                                                                                    |                                                                                                    |
| C Services (Local)                      |                                                                                     |                                                                                                    |                                                                                                    |                                                                                                    |                                                                                                    |
|                                         | No.                                                                                 | Desiringing                                                                                                    | Carbon .                                                                                                    | Darker Trees                                                                                                    | Los Contra                                                                                                    |
| select an item to view its description. | marne (1)                                                                           | Description                                                                                                    | scenus                                                                                                    | scarrup type                                                                                                    | Logionia                                                                                                    |
|                                         | Printer Extensions and Notifications                                                | This service                                                                                                    |                                                                                                    | Manual                                                                                                    | Local syste                                                                                                    |
|                                         | Problem Reports and Solutions Control Panel Support                                 | This service                                                                                                    |                                                                                                    | Manual                                                                                                    | Local Syste                                                                                                    |
|                                         | Call Program Compatibility Assistant Service                                        | This service                                                                                                    | Kunning                                                                                                    | Automatic                                                                                                    | Local syste                                                                                                    |
|                                         | Cik Insight Bot Deployment Engine Service                                           | Qak Insight                                                                                                    | Kunning                                                                                                    | Automatic                                                                                                    | Local Syste                                                                                                    |
|                                         | Con Longet bot reamative service                                                    |                                                                                                    | Kunning                                                                                                    | Automatic                                                                                                    | Local Syste                                                                                                    |
|                                         | Sale Clink Insight bot Slack Engine Service                                         | A service to                                                                                                    | Kunning                                                                                                    | Automatic                                                                                                    | Local Syste                                                                                                    |
|                                         | G), Qlik Insight Bot Webchat Service                                                |                                                                                                    | Running                                                                                                    | Automatic                                                                                                    | Local Syste                                                                                                    |
|                                         | QL Qlik Logging Service                                                             | Qik Loggin                                                                                                    | Running                                                                                                    | Automatic (D                                                                                                    | \qsservice                                                                                                    |
|                                         | Qlik Sense Engine Service                                                           | Provides th                                                                                                    | Running                                                                                                    | Automatic (D                                                                                                    | . Aqsservice                                                                                                    |
|                                         | Clik Sense Printing Service                                                         | Qik Sense P                                                                                                    | Euroing                                                                                                    | Automatic (D                                                                                                    | Aquination                                                                                                    |
|                                         | Clik Sense Proxy Service                                                            | Manages QL.                                                                                                    | Running                                                                                                    | Automatic (D                                                                                                    | . Agsservice                                                                                                    |
|                                         | Clik Sense Repository Database                                                      | Qik Sense R                                                                                                    | Running                                                                                                    | Automatic (D                                                                                                    | Local Syste                                                                                                    |
|                                         | Clik Sense Repository Service                                                       | Manages pe                                                                                                    | Running                                                                                                    | Automatic (D                                                                                                    | Agsservice                                                                                                    |
|                                         | Qlik Sense Scheduler Service                                                        | Manages sc                                                                                                    | Running                                                                                                    | Automatic (D                                                                                                    | Agsservice                                                                                                    |
|                                         | (2) Olik Sense Service Dispatcher                                                   | Qik Sense S.,                                                                                                    | Running                                                                                                    | Automatic (D.,                                                                                                    | Agsservice                                                                                                    |
|                                         | Quality Windows Audio Video Experience                                              | Quality Win                                                                                                    |                                                                                                    | Manual                                                                                                    | Local Service                                                                                                    |
|                                         | Radio Management Service                                                            | Radio Mana                                                                                                    |                                                                                                    | Manual                                                                                                    | Local Service                                                                                                    |
|                                         | Bemate Access Auto Connection Manager                                               | Creates a co                                                                                                    |                                                                                                    | Marcual                                                                                                    | Local System                                                                                                    |
|                                         | Bernote Access Connection Manager                                                   | Managar di                                                                                                    |                                                                                                    | Manual                                                                                                    | Local Sinte                                                                                                    |
|                                         | Bernste Deckton Configuration                                                       | Remote Der                                                                                                    | Pussion                                                                                                    | Manual                                                                                                    | Local Suste                                                                                                    |
|                                         | Remote Desites Consist                                                              | Allowed and an                                                                                                    | Pusaina                                                                                                    | Manual                                                                                                    | Alatanah S.                                                                                                    |
|                                         | Remote Desitop Jennes                                                               | Allows User                                                                                                    | Bunning                                                                                                    | Manual                                                                                                    | Local Durks                                                                                                    |
|                                         | Remote Devide Services Osenhobe For Reprector                                       | The ODCCC                                                                                                    | Autoring                                                                                                    | A A A A A A A A A A A A A A A A A A A                                                                                                    | LOLM System                                                                                                    |
|                                         | A Remarka Proceeding Call (RPC) La catas                                            | In Wordson                                                                                                    | hanning                                                                                                    | Manual                                                                                                    | Natural C.                                                                                                    |
|                                         | Call Remote Procedure Call (RPC) Locator                                            | in windows                                                                                                    |                                                                                                    | Maryual                                                                                                    | INSTWORK Sta                                                                                                    |
|                                         | Cal Remote Registry                                                                 | Enables rem                                                                                                    |                                                                                                    | Automatic (1                                                                                                    | Local Service                                                                                                    |
|                                         | Resultant Set of Policy Provider                                                    | Provides a n                                                                                                    |                                                                                                    | Manual                                                                                                    | Local Syste                                                                                                    |
|                                         | Routing and Remote Access                                                           | Offers routs                                                                                                    | 00033330                                                                                                    | Disebled                                                                                                    | Local Syste                                                                                                    |
|                                         | RPC Endpoint Mapper                                                                 | Resolves RP                                                                                                    | Running                                                                                                    | Automatic                                                                                                    | Network S                                                                                                    |
|                                         | Secondary Logon                                                                     | Enables star                                                                                                    |                                                                                                    | Manual                                                                                                    | Local Syste                                                                                                    |
|                                         | Secure Socket Tunneling Protocol Service                                            | Provides su                                                                                                    | 233370                                                                                                    | Manual                                                                                                    | Local Service                                                                                                    |
|                                         | Security Accounts Manager                                                           | The startup                                                                                                    | Running                                                                                                    | Automatic                                                                                                    | Local Syste                                                                                                    |
|                                         | Sensor Data Service                                                                 | Delivers dat                                                                                                    |                                                                                                    | Manual (Trig                                                                                                    | Local Syste                                                                                                    |
|                                         | Canada Sensor Monitoring Service                                                    | Moniton va                                                                                                    |                                                                                                    | Manual (Trig                                                                                                    | Local Service                                                                                                    |
|                                         | Sensor Service                                                                      | A service fe                                                                                                    |                                                                                                    | Manual (Trig                                                                                                    | Local Syste                                                                                                    |
|                                         | Charles Server                                                                      | Supports fil                                                                                                    | Running                                                                                                    | Automatic                                                                                                    | Local Syste                                                                                                    |
|                                         | Shell Hardware Detection                                                            | Provides no                                                                                                    | Running                                                                                                    | Automatic                                                                                                    | Local Syste                                                                                                    |
|                                         | Smart Card                                                                          | Manages ac                                                                                                    |                                                                                                    | Disabled                                                                                                    | Local Service                                                                                                    |
|                                         | Smart Card Device Enumeration Service                                               | Creates soft                                                                                                    | Running                                                                                                    | Manual (Trig                                                                                                    | Local Syste                                                                                                    |
|                                         | Smart Card Removal Policy                                                           | Allows the s                                                                                                    |                                                                                                    | Manual                                                                                                    | Local Syste                                                                                                    |
|                                         | CA Shihip Trap                                                                      | Receives tra                                                                                                    |                                                                                                    | Manual                                                                                                    | Local Service                                                                                                    |
|                                         | Software Protection                                                                 | Fnables the                                                                                                    |                                                                                                    | Automatic /D                                                                                                    | Network S                                                                                                    |
|                                         | Consola Administration Consola Maloar                                               | Allows adm                                                                                                    |                                                                                                    | Marcual                                                                                                    | Local Suste                                                                                                    |
|                                         | Court Varifuer                                                                      | Varifies note                                                                                                    |                                                                                                    | Manual (Trin                                                                                                    | Local Suite                                                                                                    |
|                                         | SSDP Discourse                                                                      | Discovers -                                                                                                    | Punning                                                                                                    | Manual                                                                                                    | Local Service                                                                                                    |
|                                         | all yes outside                                                                     | somewhere man                                                                                                    | Running                                                                                                    | Managed                                                                                                    | Local Easte                                                                                                    |
|                                         | The State Person Report Francisco                                                   |                                                                                                    |                                                                                                    |                                                                                                    |                                                                                                    |
|                                         | Hop<br>↓ C m > 0 1 1 D<br>→ Servers (Seet)<br>Defect an item to vice it decorption. | Image: Image: | Norm         Description           20 State State         0. Norm         Description           20 State State         0. Norm         Description           20 State State         0. Norm         Description           20 State State         0. Norm         Description           20 State State         0. Norm         Description           20 State State         0. Norm         Description           20 State State         0. Norm         Description           20 State State         0. Norm         Description           20 State State         0. Norm         Description           20 State State         0. Norm         Description           20 State State State State State         0. Norm         Description           20 State State St | Note         Description           20 Stream Booking         A stream Booking         Stream Booking           20 Stream Booking         A stream Booking         The stream Booking           20 Stream Booking         A stream Booking         The stream Booking           20 Stream Booking         A stream Booking         The stream Booking           20 Stream Booking         A stream Booking         The stream Booking           20 Stream Booking         A stream Booking         The stream Booking           20 Stream Booking         A stream Booking         The stream Booking           20 Stream Booking         A stream Booking         The stream Booking           20 Stream Booking         A stream Booking         A stream Booking           20 Stream Booking         A stream Booking         A stream Booking           20 Stream Booking         A stream Booking         A stream Booking           20 Stream Booking         A stream Booking         A stream Booking           20 Stream Booking         A stream Booking         A stream Booking           20 Stream Booking         A stream Booking         A stream Booking           20 Stream Booking Stream Booking         A stream Booking         A stream Booking           20 Stream Booking Stream Booking         A stream Booking         A stream Bo | Norm         Constraint         Status         Status         Stat |

- 5. Make a copy of **Qlik Insight Bot** folder located at **C:\ProgramData**.
- If you have configured Qlik Insight Bot Webchat, make a copy of config.json file located at C:\Program Files(X86)\Qlik Insight Bot\Qlik Insight Bot Webchat Service.
- 7. Take a backup of database by following below steps.
  - a. Open **pgAdmin 4** from start menu.
  - b. Select **Servers > PostgreSQL 11 > Databases > qlikinsightbot** from the left pane.

| 🖤 pgAdmin 4 🛛 🗙 🕂                |                                                              |
|----------------------------------|--------------------------------------------------------------|
| ← → C ③ 127.0.0.1:51296/browser/ |                                                              |
| <pre></pre>                      | Tools • Help •                                               |
| 🔥 Browser 🕴 🖷 🗡                  | 🍪 Dashboard 🛛 📽 Properties 🖹 SQL 🔟 Statistics 🖒 Dependencies |
| 🗄 🚍 Servers (1)                  |                                                              |
| 🖮 🕅 PostgreSQL 11                | Database sessions                                            |
| 🖨 🛛 🍔 Databases (2)              | 2.00                                                         |
| 🕀 😇 postgres                     | 1.50 Active                                                  |
|                                  |                                                              |
|                                  | 1.00                                                         |
| a rabiespaces                    | 0.50                                                         |
|                                  |                                                              |
|                                  | 0.00                                                         |
|                                  | Tuples in                                                    |
|                                  | 1.00                                                         |
|                                  | Updates                                                      |
|                                  | Deletes                                                      |
|                                  | 0.50                                                         |
|                                  |                                                              |
|                                  |                                                              |
|                                  | 0.00                                                         |
|                                  | Database activity                                            |
|                                  | Sessions Locks Prepared Transactions                         |

c. Right click on **qlikinsightbot**, select **Backup...** 

| 🖤 pgAdmin 4                                                                                                    | × +                                                                                                    |                                                            |
|----------------------------------------------------------------------------------------------------|----------------------------------------------------------------------------------------------------|------------------------------------------------------------|
| $\leftarrow$ $\rightarrow$ C (i) 127.0.0                                                                                                    | .1:51296/browser/                                                                                                    |                                                            |
| pgAdmin 4 F                                                                                                    | ile 🔹 Object 🝷                                                                                                    | Tools • Help •                                             |
| A Browser                                                                                                    | 7 🗉 T                                                                                                    | 🍪 Dashboard 📽 Properties 🖹 SQL 🔟 Statistics 🖒 Dependencies |
| Servers (1)     Servers (1)     Servers ( | Create<br>Refresh<br>Delete/Drop<br>CREATE Script<br>Disconnect Datab<br>Maintenance<br>Backup<br>Restore<br>Grant Wizard<br>Query Tool<br>Decoaction | Database sessions                                          |
|                                                                                                    |                                                                                                    | 0.00<br>Database activity                                  |
|                                                                                                    |                                                                                                    | Sessions Locks Prepared Transactions                       |

- to select the folder to save backup file. d. Click Backup (Database: qlikinsightbot) General Dump options Filename ---Format Custom Ŧ Compression ratio Select from the list Encoding Number of jobs Role name Select from the list i ? 🖺 Backup 🛛 🗙 Cancel
- e. Specify the file name after selecting folder. Select backup as a format.

| Select file                                        |                                                   |
|----------------------------------------------------|---------------------------------------------------|
| * 2 C:\Users\Qlik\Desktop\backup\db\qlikinsightbot | 2 ☞ ► ⅲ ≡                                         |
| Name                                               |                                                   |
| No files/folders found                             |                                                   |
|                                                    |                                                   |
|                                                    |                                                   |
|                                                    |                                                   |
|                                                    |                                                   |
|                                                    |                                                   |
|                                                    |                                                   |
|                                                    |                                                   |
|                                                    |                                                   |
|                                                    |                                                   |
|                                                    |                                                   |
|                                                    |                                                   |
|                                                    |                                                   |
|                                                    |                                                   |
|                                                    |                                                   |
|                                                    | 2                                                 |
|                                                    | Show hidden files and folders? 🔲 Format: backup 🔻 |
|                                                    | Select 🗙 Cancel                                   |

f. Select **postgres** as a Role, click **Backup**.

| lackup (Database: qlikinsightbot) |                                                |     |  |  |  |
|-----------------------------------|------------------------------------------------|-----|--|--|--|
| General Dump options              |                                                |     |  |  |  |
| Filename                          | C:\Users\Qlik\Desktop\backup\db\qlikinsightbot |     |  |  |  |
| Format                            | Custom                                         | •   |  |  |  |
| Compression ratio                 |                                                |     |  |  |  |
| Encoding                          | Select from the list                           | •   |  |  |  |
| Number of jobs                    |                                                |     |  |  |  |
| Role name                         | A postgres 1                                   | •   |  |  |  |
|                                   |                                                |     |  |  |  |
|                                   |                                                |     |  |  |  |
|                                   |                                                |     |  |  |  |
| i ?                               | 2 🖺 Backup 🗶 Can                               | cel |  |  |  |

Important: Backup and Restore can work for the same Qlik Sense Site which was configured earlier. Also, the version of Qlik Insight Bot must be the same as earlier.

## Install, Restore and Configure all Qlik Insight Bot Components

Perform below steps to install, restore and configure all Qlik Insight Bot components.

- 1. Install Qlik Insight Bot NLU on the Linux box. You can also refer the **Installing Qlik Insight Bot NLU** document to install Qlik Insight Bot NLU.
- 2. Install Qlik Insight Bot Applications.
- 3. Install Qlik Insight Bot Services.
- 4. Install Qlik Insight Bot Narrative Services.
- 5. Install Qlik Insight Bot Slack Engine Service (if it was installed earlier).
- 6. Install Qlik Insight Bot Webchat Service (if it was installed earlier).
- 7. Restore the backed-up folder **Qlik Insight Bot** to **C:\ProgramData**.
- 8. Restore backed-up database by following below steps.
  - a. Open **pgAdmin 4** from start menu.
  - b. Select Servers > PostgreSQL 11 > Databases

| 📭 pgAdmin 4                                                                                                    | × +                                                                                                    |
|----------------------------------------------------------------------------------------------------|----------------------------------------------------------------------------------------------------|
|                                                                                                    | 96/browser/<br>Object ▼ Tools ▼ Help ▼                                                                                                    |
| Browser  Browser  Create  Create Create  Create  Create Create | Image: Server sessions     R.Or     Dashboard     SQL     Image: Server sessions       Image: Server sessions     Image: Server sessions     Image: Server sessions       Image: Server sessions     Image: Server sessions       Image: Server session |
|                                                                                                    | Tuples in         1.00         Inserts         Updates         Deletes         0.50         0.00    Server activity          Sessions       Locks         Prepared Transactions       Configuration                                                                                                    |

c. Name the database **qlikinsightbot**, select **postgres** as owner, click **Save**.

| 😑 Create - Databa | ise 🗶                      |
|-------------------|----------------------------|
| General Definitio | on Security Parameters SQL |
| Database          | alikinsightbot 1           |
| Owner             | A postgres 2               |
| Comment           |                            |
| i ?               | 3 🖪 Save 🗶 Cancel 🛟 Reset  |

d. Right click on **qlikinsightbot**, click **Restore**.

| 🖤 pgAdmin 4                                              | × +                                                    | -                                                                      |                   |
|----------------------------------------------------------|--------------------------------------------------------|------------------------------------------------------------------------|-------------------|
| $\leftrightarrow$ $\rightarrow$ G (1)                    | 127.0.0.1:65122/brow                                   | ser/                                                                   |                   |
| 🕼 pgAdmin 4                                              | File - Object                                          | ▼ Tools ▼ Help ▼                                                       |                   |
| A Browser                                                | 7 =                                                    | 🝸 🛛 🏕 Dashboard 👒 Properties 🗎 SQL 🔛 Statistics 👌 Dependencies 🖓 Depen | dents             |
|                                                          | 1 5 (2)                                                | Database sessions 2.00 Total                                           |                   |
| ⊕ ⊖ qiikir<br>⊕ ⊕ Qiikir<br>⊕ ♠ Login/Gi<br>⊕ ♠ Tablespi | Create<br>Refresh<br>Delete/Drop<br>CREATE Script      | 1.50 Citize<br>1.00<br>0.50                                            |                   |
|                                                          | Disconnect Databas<br>Maintenance<br>Backup<br>Restore | e Tuples in                                                            | <b>Tu</b><br>1.00 |
|                                                          | Grant Wizard<br>Query Tool<br>Properties               | 0.50                                                                   | 0.50              |
|                                                          |                                                        | 0.00                                                                   | 0.00              |
|                                                          |                                                        | Database activity Sessions Locks Prepared Transactions                 |                   |

e. Select **Custom or tar** as format. Browse the file by clicking .

| Restore (Database: qlikinsight | 0                    | 2                  |
|--------------------------------|----------------------|--------------------|
| General Restore options        |                      |                    |
| Format                         | Custom or tar        | ·                  |
| Filename                       |                      | 2                  |
| Number of jobs                 |                      |                    |
| Role name                      | Select from the list | ×                  |
|                                |                      |                    |
|                                |                      |                    |
|                                |                      |                    |
|                                |                      |                    |
|                                |                      |                    |
|                                |                      |                    |
|                                |                      |                    |
|                                |                      |                    |
| i ?                            |                      | ▲ Restore X Cancel |

f. Select All Files as file format, select backup file.

| ct file        |             |                                         |
|----------------|-------------|-----------------------------------------|
| ÷ 1 +          | 3 8 ± 5 3   |                                         |
| ame            | ¢ Size      | Modified                                |
| qlikinsightbot | 32.148      | Nor 34 22 10:40 18 20 1                 |
|                |             |                                         |
|                |             |                                         |
|                |             |                                         |
|                |             |                                         |
|                |             |                                         |
|                |             |                                         |
|                |             |                                         |
|                |             |                                         |
|                |             |                                         |
|                |             |                                         |
|                |             |                                         |
|                |             |                                         |
|                |             |                                         |
|                |             |                                         |
|                |             |                                         |
|                |             |                                         |
|                | Show hidder | n files and folders? 🔲 Format: 🛛 All Fi |
|                |             | Select X                                |

g. Select **postgres** as Role name, click **Restore**.

| Restore (Database: qlikinsightbot) |                                           |           | 2        |
|------------------------------------|-------------------------------------------|-----------|----------|
| General Restore options            |                                           |           |          |
| Format                             | Custom or tar                             |           | •        |
| Filename                           | Colors (28 Destroy backgrift glinnighter) |           |          |
| Number of jobs                     |                                           |           |          |
| Role name                          | A postgres                                |           | •        |
|                                    |                                           |           |          |
|                                    |                                           |           |          |
|                                    |                                           |           |          |
|                                    |                                           |           |          |
|                                    |                                           |           |          |
|                                    |                                           |           |          |
|                                    |                                           |           |          |
|                                    |                                           |           |          |
| i ?                                |                                           | 📤 Restore | X Cancel |

- Configure port and SSL certificate for each web service in the IIS (refer the document of Installing and Configuring Qlik Insight Bot) document.
- 10. Open Windows Service, restart all Qlik Insight Bot services.

| n View          | Help                                    |                                                     |                |          |                |                                         |
|-----------------|-----------------------------------------|-----------------------------------------------------|----------------|----------|----------------|-----------------------------------------|
| + 1 m 1 A 6     |                                         |                                                     |                |          |                |                                         |
| Senire II orali |                                         |                                                     |                |          |                |                                         |
| Junio Govern    | C Services (LOCA)                       | <u>^</u>                                            | 100000000      | 26-32    | I MORE AND A   | 100000000000000000000000000000000000000 |
|                 | Select an item to view its description. | Name                                                | Description    | Status   | Startup Type   | Log On As                               |
|                 |                                         | Rinter Extensions and Notifications                 | This service   |          | Manual         | Local Syste                             |
|                 |                                         | Problem Reports and Solutions Control Panel Support | This service   |          | Manual         | Local Syste                             |
|                 |                                         | Reprogram Compatibility Assistant Service           | This service   | Running  | Automatic      | Local Syste                             |
|                 |                                         | Qik Insight Bot Deployment Engine Service           | Qlik Insight   | Running  | Automatic      | Local Syste                             |
|                 |                                         | Clik Insight Bot Namative Service                   |                | Running  | Automatic      | Local Syste                             |
|                 |                                         | Q Qik Insight Bot Slack Engine Service              | A service fo   | Running  | Automatic      | Local Syste                             |
|                 |                                         | Qlik Insight Bot Webchat Service                    |                | Running  | Automatic      | Local Syste                             |
|                 |                                         | QL Qlik Logging Service                             | Qik Loggin     | Running  | Automatic (D   | .\qsservice                             |
|                 |                                         | Qik Sense Engine Service                            | Provides th    | Running  | Automatic (D   | . Aquiservice                           |
|                 |                                         | Q Qik Sense Printing Service                        | Qik Sense P    | Running  | Automatic (D   | Aquiservice.                            |
|                 |                                         | Clik Sense Proxy Service                            | Manages QL.    | Running  | Automatic (D., | .\qsservice                             |
|                 |                                         | Clik Sense Repository Database                      | Qlik Sense R   | Running  | Automatic (D., | Local Syste                             |
|                 |                                         | Qlik Sense Repository Service                       | Manages pe     | Running  | Automatic (D   | ,\qsservice                             |
|                 |                                         | Clik Sense Scheduler Service                        | Manages sc     | Running  | Automatic (D   | Agsservice                              |
|                 |                                         | Qik Sense Service Dispatcher                        | Qik Sense S    | Running  | Automatic (D   | Agsservice                              |
|                 |                                         | Quality Windows Audio Video Experience              | Quality Win    |          | Manual         | Local Service                           |
|                 |                                         | Radio Management Service                            | Radio Mana     |          | Manual         | Local Service                           |
|                 |                                         | Remote Access Auto Connection Manager               | Creates a co   |          | Manual         | Local Syste                             |
|                 |                                         | Remote Access Connection Manager                    | Manages di     |          | Manual         | Local Syste                             |
|                 |                                         | Remote Desktop Configuration                        | Remote Des     | Running  | Manual         | Local Syste                             |
|                 |                                         | Remote Desktop Services                             | Allows user    | Running  | Menual         | Network S                               |
|                 |                                         | Remote Desktop Services UserMode Port Redirector    | Allows the r   | Running  | Manual         | Local Syste                             |
|                 |                                         | Remote Procedure Call (RPC)                         | The RPCSS      | Running  | Automatic      | Network 5_                              |
|                 |                                         | Remote Procedure Call (RPC) Locator                 | In Windows     |          | Manual         | Network S.,                             |
|                 |                                         | C. Remote Registry                                  | Enables rem    |          | Automatic (T., | Local Service                           |
|                 |                                         | Resultant Set of Policy Provider                    | Provides a n   |          | Manual         | Local Syste                             |
|                 |                                         | Routing and Remote Access                           | Offers routi   |          | Disabled       | Local Syste                             |
|                 |                                         | RPC Endpoint Mapper                                 | Resolves RP    | Running  | Automatic      | Network S.                              |
|                 |                                         | Secondary Logon                                     | Enables star   |          | Manual         | Local Syste                             |
|                 |                                         | Service Socket Tunnelion Protocol Service           | Provides su    |          | Manual         | Local Service                           |
|                 |                                         | Security Accounts Manager                           | The statuo     | Running  | Automatic      | Local Syste                             |
|                 |                                         | Samore Data Service                                 | Delivery det.  |          | Manual (Trin   | Local Syste                             |
|                 |                                         | Sensor Monitoring Service                           | Monitors ve-   |          | Manual (Trip_  | Local Service                           |
|                 |                                         | Sensor Sensine                                      | A service fo   |          | Manual (Trin   | Local Syste                             |
|                 |                                         | Sec.er                                              | Supports fil.  | Running  | Automatic      | Local Suste                             |
|                 |                                         | Shell Hardware Detection                            | Provides no.   | Running  | Automatic      | Local Syste                             |
|                 |                                         | Smart Card                                          | Manager ar     | easting  | Disabled       | Local Service                           |
|                 |                                         | Smart Card Device Enumeration Service               | Creates soft   | Running  | Manual (Trin   | Local State                             |
|                 |                                         | Canad Cand Research Roles                           | Allower then c | -astrong | Manual         | Local System                            |
|                 |                                         | Charles Trans                                       | Receiver tex   |          | Adamand        | Local Service                           |
|                 |                                         | A faile and Data store                              | Frahles that   |          | Automatic ID   | Notes Service                           |
|                 |                                         | Constant Administration Constant Malera             | Allows and     |          | Manual         | Legal Costs                             |
|                 |                                         | Caret Verdice                                       | Abows adm      |          | Manual         | Local Syste                             |
|                 |                                         | Call Spot Vermer                                    | venties pote   |          | Manual (Irig   | Local Syste                             |
|                 |                                         | Signature Discovery                                 | uncovers n     | nunning  | menuel         | Local Service                           |
|                 |                                         | our state Reportory service                         | provides re    | Running  | Manual         | Local Syste                             |

- 11. Open **IIS Manager**, restart below listed sites.
  - a. engineservice
  - b. managementservice
  - c. nlpservice
  - d. portal

| 🐑 internet Information Services (DS) Manager — fr |                |             |               |               |              |             |             |             |            |           |                                                                                                    | - 0 X       |               |         |           |         |               |           |              |     |                                      |
|---------------------------------------------------|----------------|-------------|---------------|---------------|--------------|-------------|-------------|-------------|------------|-----------|----------------------------------------------------------------------------------------------------|-------------|---------------|---------|-----------|---------|---------------|-----------|--------------|-----|--------------------------------------|
|                                                   |                |             |               |               |              |             |             |             |            |           |                                                                                                    |             |               |         |           |         |               |           |              |     | 🖬 🗵 🙆 🔞 •                            |
| File View Help                                    |                |             |               |               |              |             |             |             |            |           |                                                                                                    |             |               |         |           |         |               |           |              |     |                                      |
| Connections                                       |                |             |               |               |              |             |             |             |            |           |                                                                                                    |             |               |         |           |         |               |           |              |     | Actions                              |
| Q 🖓 121 😥                                         | Q 📲            | MI-WN-BI    | 1I-WN-BL Home |               |              |             |             |             |            |           |                                                                                                    |             |               |         |           |         | Manage Server |           |              |     |                                      |
| Start Page                                        | Filter         |             | • 17 Go +     | Show All      | Group by: Ar | **          |             |             |            |           |                                                                                                    |             |               |         |           |         |               |           |              |     | 2 Restart                            |
| V S                                               | ASP.NET        |             |               |               |              |             |             |             |            |           |                                                                                                    |             |               |         |           |         |               |           |              |     | ▶ Start                              |
| v 🧔 Sites                                         | En             |             | <b>A</b>      | ۵             | A.           | 1           | <b>.</b>    |             | The second | 2         | 2                                                                                                    |             |               |         |           |         |               |           |              |     | Stop                                 |
| > 😨 Default Web Site                              | NET            | NET         | NET From      | NET           | NFT Trust    | Application | Connection  | Machine Key | Panes and  | Providers | Session State                                                                                                    | SMTP E-mail |               |         |           |         |               |           |              |     | View Application Poels<br>View Sites |
| > e managementservice                             | Authorizat.    | Compilation | Pages         | Globalization | Levels       | Settings    | Strings     |             | Controls   |           |                                                                                                    |             |               |         |           |         |               |           |              |     | Get New Web Platform                 |
| > 😌 nipservice                                    | 15             |             |               |               |              |             |             |             |            |           |                                                                                                    |             |               |         |           |         |               |           |              | - • | Components                           |
| > V poras                                         |                | <u></u>     | CGI           | - 2           |              | 330         |             |             | - 🚝        | 221       | - The second second sec | 5           | 3             |         | 1         | đ       | 1 in 1        | 81        | <b></b>      |     | е нер                                |
|                                                   | ASP            | Authentic   | CGI           | Compression   | Default      | Directory   | Error Pages | Failed      | FastCGI    | Handler   | HTTP                                                                                                    | ISAPI and   | ISAPI Filters | Logging | MME Types | Modules | Output        | Request   | Server       |     |                                      |
|                                                   |                |             |               |               | Document     | Browsing    |             | Request Tra | Settings   | Mappings  | Respon                                                                                                    | CGI Restri  |               |         |           |         | Caching       | Filtering | Certificates |     |                                      |
|                                                   | - R            |             |               |               |              |             |             |             |            |           |                                                                                                    |             |               |         |           |         |               |           |              |     |                                      |
|                                                   | Worker         |             |               |               |              |             |             |             |            |           |                                                                                                    |             |               |         |           |         |               |           |              |     |                                      |
|                                                   | Manager        |             |               |               |              |             |             |             |            |           |                                                                                                    |             |               |         |           |         |               |           |              |     |                                      |
|                                                   | 100            |             | <b>K</b> -1   |               |              |             |             |             |            |           |                                                                                                    |             |               |         |           |         |               |           |              | -   |                                      |
|                                                   |                | 101         | 3             |               |              |             |             |             |            |           |                                                                                                    |             |               |         |           |         |               |           |              |     |                                      |
|                                                   | Editor         | Delegation  | Configurat.   |               |              |             |             |             |            |           |                                                                                                    |             |               |         |           |         |               |           |              |     |                                      |
|                                                   |                |             |               |               |              |             |             |             |            |           |                                                                                                    |             |               |         |           |         |               |           |              |     |                                      |
|                                                   |                |             |               |               |              |             |             |             |            |           |                                                                                                    |             |               |         |           |         |               |           |              |     |                                      |
|                                                   |                |             |               |               |              |             |             |             |            |           |                                                                                                    |             |               |         |           |         |               |           |              |     |                                      |
|                                                   |                |             |               |               |              |             |             |             |            |           |                                                                                                    |             |               |         |           |         |               |           |              |     |                                      |
|                                                   |                |             |               |               |              |             |             |             |            |           |                                                                                                    |             |               |         |           |         |               |           |              |     |                                      |
|                                                   |                |             |               |               |              |             |             |             |            |           |                                                                                                    |             |               |         |           |         |               |           |              |     |                                      |
|                                                   |                |             |               |               |              |             |             |             |            |           |                                                                                                    |             |               |         |           |         |               |           |              |     |                                      |
|                                                   |                |             |               |               |              |             |             |             |            |           |                                                                                                    |             |               |         |           |         |               |           |              |     |                                      |
|                                                   |                |             |               |               |              |             |             |             |            |           |                                                                                                    |             |               |         |           |         |               |           |              |     |                                      |
|                                                   |                |             |               |               |              |             |             |             |            |           |                                                                                                    |             |               |         |           |         |               |           |              |     |                                      |
|                                                   |                |             |               |               |              |             |             |             |            |           |                                                                                                    |             |               |         |           |         |               |           |              |     |                                      |
|                                                   |                |             |               |               |              |             |             |             |            |           |                                                                                                    |             |               |         |           |         |               |           |              |     |                                      |
|                                                   |                |             |               |               |              |             |             |             |            |           |                                                                                                    |             |               |         |           |         |               |           |              |     |                                      |
|                                                   |                |             |               |               |              |             |             |             |            |           |                                                                                                    |             |               |         |           |         |               |           |              |     |                                      |
|                                                   |                |             |               |               |              |             |             |             |            |           |                                                                                                    |             |               |         |           |         |               |           |              |     |                                      |
|                                                   |                |             |               |               |              |             |             |             |            |           |                                                                                                    |             |               |         |           |         |               |           |              |     |                                      |
|                                                   |                |             |               |               |              |             |             |             |            |           |                                                                                                    |             |               |         |           |         |               |           |              |     |                                      |
|                                                   |                |             |               |               |              |             |             |             |            |           |                                                                                                    |             |               |         |           |         |               |           |              |     |                                      |
| < >                                               | The Peatures V | hew Conter  | nt View       |               |              |             |             |             |            |           |                                                                                                    |             |               |         |           |         |               |           |              |     |                                      |
| Ready                                             |                |             |               |               |              |             |             |             |            |           |                                                                                                    |             |               |         |           |         |               |           |              |     | N 1                                  |

- 12. Browse each site and check that service is running or not.
- 13. Hit https://<servername>:5000 to check that Qlik Insight Bot NLU is up and running and accessible on the windows box where Qlik Insight Bot is installed.
- 14. Open Qlik Insight Bot Configuration Application.
- 15. Go to Components section, click Configure NLU.
- 16. Login to Qlik Insight Bot Portal (<u>https://<servername>:4435</u>).
- 17. Click **Push** to push meta data for each deployed application to NLU.
- 18. Once the meta data are pushed, click **Train** to train the bot.

---- EOD ----